## Módulo Integrado - Turmas de dependência

## Acessar o **Portal do Docente**.

Localizar entre as turmas do Técnico Integrado as de **Dependência** que serão identificadas como **TIND** após o nome do componente curricular.

Ao clicar no componente abrirá o Módulo Turma Virtual.

Ao abrir o Módulo Turma Virtual, o docente deverá clicar em **configurar a sua turma**.

Cadastrar o tipo de média para as notas (ponderada, aritmética ou somatório) e deixar marcado o item **Exibir notas desmembradas no diario de classe**.

Após a configuração, clicar em Salvar.

Caso a turma tenha sido cadastrada em um sábado o docente deverá cancelar a aula antes de registrar as aulas determinadas para a turma.

Clicar na aba **Alunos + Lançar Frequência**. O sistema abrirá o calendário de aulas programados. Clicar na data a ser excluída e clicar em **Cancelar Aula**.

O sistema abrirá uma tela com os dados da aula a ser cancelada.

Marcar a turma referente a aula, deixar o item Visível marcado como **NÃO** e marcar o item **Cancelar Aula**.

## Clique em Cadastrar.

Caso as aulas aconteçam em horários não regulares aos da turma, criar aulas através do Menu Turma Virtual em **Turma → Registrar Aula de Ensino Individual**.

O sistema abrirá uma tela para o cadastro.

Cadastrar os dados da aula como **data, número de aulas, descrição** do tópico de aula, **observações** (incluídas as eventuais atividades não presenciais) e opte por notificar ou não os discentes da turma.

Após a inserção dos dados, clicar em Cadastrar.

Atenção! O sistema não exigirá que seja informado o horário das aulas, apenas o número total de aulas que serão ministradas naquele dia!

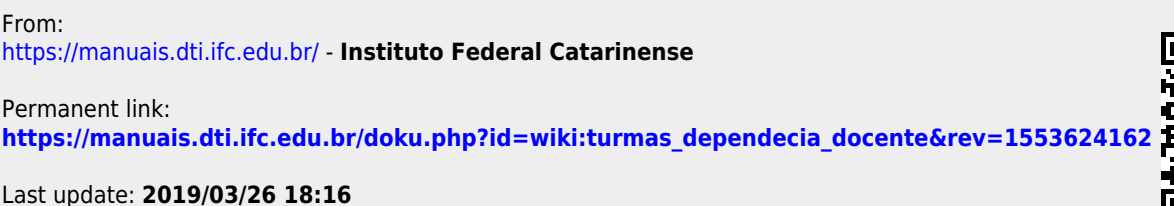

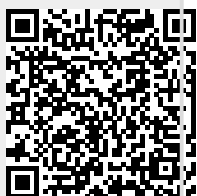